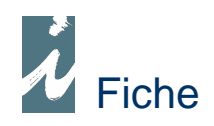

# Dépôts ventes extérieurs

## Préambule

Cette fiche traite des dépôts que l'on effectue dans les points de vente. L'objectif étant de suivre et de gérer le plus facilement possible les différents mouvements des produits dans ces dépôts.

## Accessibilité

| Saisies Do       | ocuments                                                              |
|------------------|-----------------------------------------------------------------------|
| Tiers<br>Clients | Documents<br>CAISSES                                                  |
|                  | FACTURES / AVOIRS<br>DEVIS/PROPOSITIONS<br>COMMANDES<br>COMMANDES WEB |
|                  | ACHATS OCCASIONS<br>DEPOTS VENTES EXTERIEURS                          |
| Fournisseurs     | PANIERS COMMANDES<br>COMMANDES F.                                     |

Nous utiliserons une saisie document pour enregistrer nos dépôts ventes.

# Fonctionnement

### \* Saisie du premier dépôt

Lorsque nous effectuons un premier dépôt dans un point de vente, nous saisissons un document appelé « Dépôt vente extérieure » celui-ci contenant les différents articles déposés.

### \* Mouvements du dépôt

Ensuite, périodiquement, nous enregistrerons les mouvements des articles en question, principalement ceux qui ont été vendus donc à facturer au point de vente mais aussi ceux que nous remplaçons ou reprenons pour diverses raisons. Nous pourrons également déposer de nouveaux articles dans notre point de vente. Pour ce faire, nous procéderons de la manière suivante.

Mouvements dépôt

Après avoir cliqué sur [ Mouvements dépôt ] (marge gauche de la liste des documents) nous obtiendrons une première fenêtre traitant les divers mouvements de notre dépôt. Dans un premier temps, nous cliquerons sur [ Saisie des mouvements ].

| Mouvements DEPOT<br>DIMONT Pierre | VENTE         |
|-----------------------------------|---------------|
| Lignes document Origine 16        | Qtés en Retou |
|                                   | - Tr          |
| Saisies / Consultation            | 1             |
| Remise à Zéro                     |               |
| Saisie des mouvements             | 1             |
| Produits à Facturer               |               |

#### • Saisie des mouvements

| 1°L 💊    | Code produit | 9          | L                   | ibellé          | 🔦 Qté Origine | Retour | A Facturer | Nouv, dépôt | 1 |
|----------|--------------|------------|---------------------|-----------------|---------------|--------|------------|-------------|---|
| 001 360  | 00120101051  | L'ORGUE D  | ANS LA SOCIETI      | E FRANCAISE.    | <br>4         |        |            |             |   |
| 002 978  | 30714823874  | LE CORBUS  | IER-IDEAS AND       | FORMS           | 2             |        | 1          |             | T |
| 003 978  | 30714829302  | PALAIS DES | S MACHINES PA       | RIS 1889        | 2             |        | 2          | 1           |   |
| 004 978  | 32252034910  | THEORIE ES | STHETIQUE           |                 | 1             |        |            |             | 1 |
| 005 978  | 32705665333  | VIE DES PE | INTRES TOSCA        | VS              | 4             | 4      | e          |             |   |
| 006 978  | 32825116456  | ART CONTR  | E LES MASSES        | (L)             | 2             |        |            |             |   |
| 0007 978 | 32845341852  | UNE INQUIE | TANTE ETRANG        | ETE             | 1             |        | 1          | 1           |   |
| 0008 978 | 32870094754  | OUTRE-MER  | 2                   |                 | 4             |        |            |             | 1 |
| 009 978  | 32870094761  | FER FORGE  | DANS LE JARD        | IN ET LA MAISON | 3             |        | (j         |             | 1 |
| 010 978  | 32908445169  | SOUVENIR   | DE LA MER (LE)      |                 | 4             |        | 3          | 4           |   |
| 011 978  | 38874390106  | VIVRE AU M | IOYEN AGE           |                 | 2             | 2      |            |             | 1 |
| TEPTS    | LE TODECE TO |            |                     |                 |               |        |            |             | 1 |
| 013 978  | 32842801335  | MAURITANI  | E, SCENES DE VI     | IE-             | 3             |        | 1          |             |   |
| 014 978  | 32867701337  | ESSAOUIRA  | - CITE HEUREU       | ISE             | 5             |        | 4          | 4           |   |
| 017 978  | 32742752393  | LE VOYAGE  | <b>AU CENTRE DE</b> | LA TERRE        | i i           |        |            | 3           |   |
| 018      |              |            |                     |                 |               |        |            |             | 1 |

En cliquant sur [ Saisie des mouvements ] nous obtenons une fenêtre contenant l'ensemble des produits déposés. Dans cette fenêtre nous pourrons nous déplacer (flèches directionnelles) dans les trois colonnes de droite et saisir les quantités des produits repris, vendus, remplacés. Pour pourrons ajouter de nouveaux articles au dépôt, en plaçant notre curseur au bas de la table et en saisissant le code ou le libellé ou encore en sélectionnant les produits dans leur table.

A remarquer dans cette fenêtre :

- Les nouveaux produits se distinguent par la couleur rouge.
- Possibilité de demander quels sont les produits à facturer.
- Impression du contenu de la fenêtre.

• Traitement des mouvements

| Mouvements DEPOT VEN<br>DIMONT Pierre<br>Lignes document Origine 16 Otés en | TE EXTERIEUR Nº 00000     | 017        |
|-----------------------------------------------------------------------------|---------------------------|------------|
|                                                                             | Traitement Documents      |            |
| Saisies / Consultation<br>Remise à Zéro                                     | 2 Facturation Actualisati | on Dépôt 3 |
| Saisie des mouvements 1                                                     | CH Chèque                 | 632,64 E   |
| Produits à Facturer                                                         | Mont. TTC 632,64 Solde    | 0,00       |
| Montant TTC 1 496,30                                                        | N° Document 0000005       | mpression  |
|                                                                             |                           | Fir        |

De retour dans la fenêtre de traitement nous terminerons notre procédure en cliquant sur [Facturation] puis [Actualisation Dépôt].

#### • Facturation

i préface générera automatiquement la facture correspondante aux articles que nous aurons pointé comme vendus. Comme dans un document de type facture classique la gestion des règlements sera demandée. Après avoir cliqué sur le bouton [ Validation ] nous pourrons accéder au document (par le même bouton) si l'on souhaite apporter des modifications à celui-ci comme remise de pied de facture par exemple. Nous pourrons aussi imprimer la facture directement.

#### Actualisation du Dépôt

L'actualisation de notre dépôt se fera au travers d'un nouveau bon de dépôt tenant compte des éléments saisis dans la fenêtre mouvements.

Pour le point de vente trois documents seront utiles : La feuille de saisie des mouvements, la facture, le nouveau bon de dépôt.

#### 

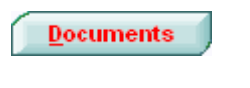

Comme l'ensemble des documents de i préface les bons de dépôt sont archivés après leur utilisation. De ce fait il sera possible de consulter l'historique d'un point de vente.

#### A remarquer :

| N°L 🔦 🛛 Code produit 🔍              | Libellé                         |
|-------------------------------------|---------------------------------|
| 0001 3553300021291                  | GAMMES GUITARE COFFRET 3 VOL CD |
| 0002 3553300032280                  | GAMMES GUITARE VOL 3 CD         |
|                                     |                                 |
| Facturé sous Nº 10004562 / Actualis | é par le Bon N° 10005321        |

Si nous consultons les mouvements d'un bon de dépôt archivé. Dans la barre de message i préface indiquera sous quel N° le produit vendu a é té facturé ainsi que le nouveau N° de bon de dépôt.

### Remarques

- A partir de la fenêtre d'impression, nous pourrons sélectionner deux types de documents :
  - o Un document « Standard ILSA »
  - Un document « Spécifique Dépôt » comprenant trois colonnes libres à droite du document permettant la saisie manuelle des différents mouvements.
- Comme les autres documents le Bon de dépôt vente se paramètre sous utilitaire. Par défaut le stock disponible est déduit puisque le produit se trouve à l'extérieur du magasin ou du dépôt, toutefois vous pouvez en décider autrement.